## Instructions for E-payment of Annual Hard Rock Mining Operating Permit Fee

- Note: **DEQ will not enter electronic payment information on your behalf.** If you have questions using the e-payment method, please contact the Site Lead assigned to your site. Alternatively, you may submit cash or check payments.
- 1. Go to DEQ's webpage at <u>https://deq.mt.gov</u>. You will arrive at our home page:

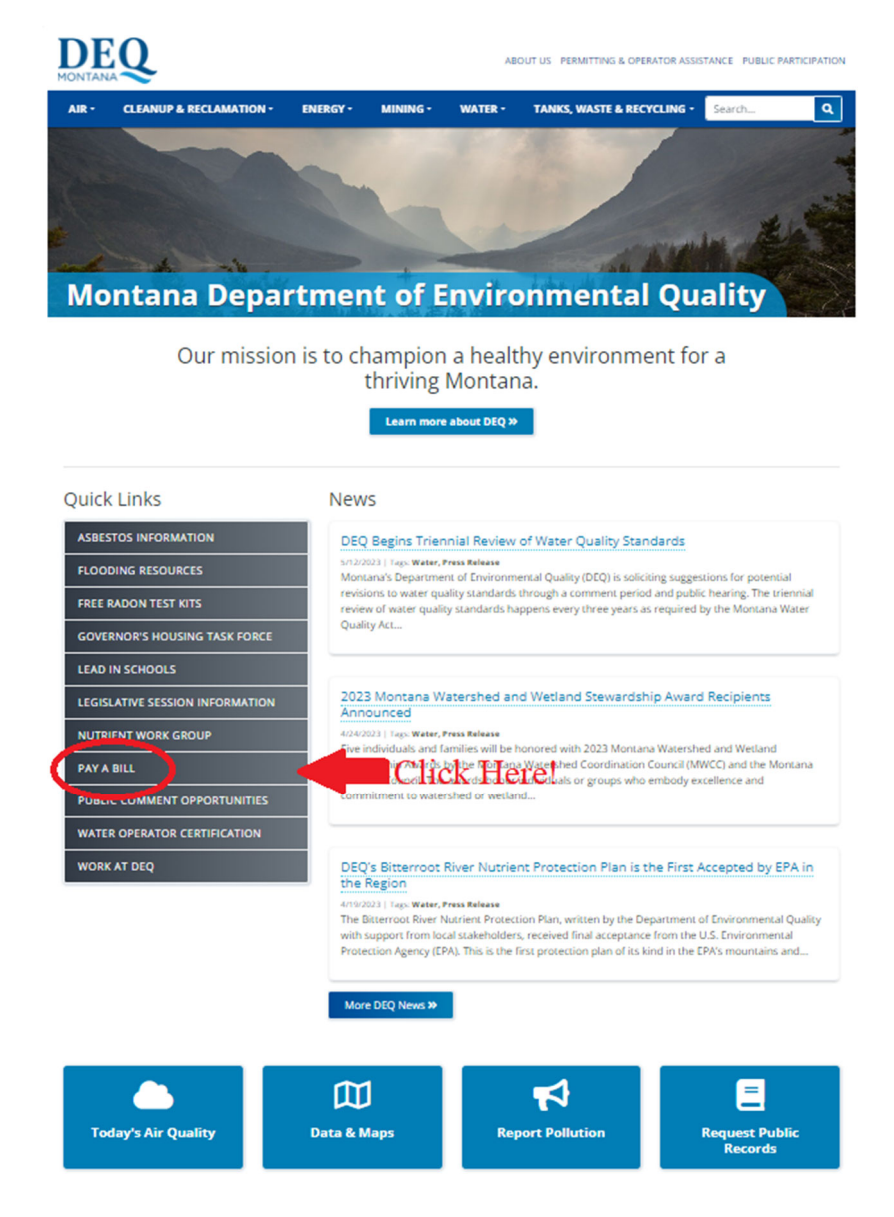

2. Select your Payment Type. Click the radio button adjacent to the type of payment method you will be using.

| ment Type *                       |                     |          |
|-----------------------------------|---------------------|----------|
| Credit/Debit Card<br>ACH (eCheck) | Click one of these! |          |
| Item                              | Item Cost           | Item To  |
|                                   | Total               |          |
|                                   |                     | Add Iter |

3. Click the Add Item button.

| Items                                 |            |             |            |
|---------------------------------------|------------|-------------|------------|
| Payment Type *                        |            |             |            |
| ○ Credit/Debit Card<br>○ ACH (eCheck) |            |             |            |
| ltem                                  |            | Item Cost   | Item Total |
|                                       |            | Total       | -          |
|                                       |            | Click here! | Add Item   |
|                                       | Reset Next |             | $\smile$   |

4. You will now need to select an item from a list of invoice types. Your invoice type is "**Number Invoice Starts With is Not Listed**". Scroll down to the bottom of the list and click on the "Add" button adjacent to the "**Number Invoice Starts With is Not Listed**".

| Add An Item                              |             |        | ×      |
|------------------------------------------|-------------|--------|--------|
| Invoice Starts With 5G                   |             | Custom | Add    |
| Invoice Starts With 5H                   |             | Custom | Add    |
| Invoice Starts With 51                   |             | Custom | Add    |
| Invoice Starts With 5J                   |             | Custom | Add    |
| Invoice Starts With 5K                   |             | Custom | Add    |
| Invoice Starts With 5L                   |             | Custom | Add    |
| Invoice Starts With 5M                   |             | Custom | Add    |
| Invoice Starts With 5N                   |             | Custom | Add    |
| Invoice Starts With 5P                   |             | Custom | Add    |
| Invoice Starts With 5R                   |             | Custom | Add    |
| Number Invoice Starts With is Not Listed | Click here! |        | Add    |
|                                          |             |        | Cancel |

- 5. Add the following information to the form. The form does not have validation. Please enter the information as described below to ensure you appropriately receive credit for your annual fee payment.
  - a. The Item Cost: \$100 (Enter 100). Do not combine multiple annual fees into a single item.
  - b. The Invoice #: 2023 Hard Rock Mining Operating Permit Annual Fee (Invoice #'s are not generated for Hard Rock Mining Annual Fees)
  - c. Retype the Invoice #: 2023 Hard Rock Mining Operating Permit Annual Fee
  - d. Enter your Hard Rock Mining Operating Permit Number as the Customer Number using the following format: OP-00XXX if your permit number is >100, e.g., Operating Permit No. 00100 or greater. If your permit number is < 100, Operating Permit No. 00099 or less, enter the Customer Number using the following format: OP-000XX. Your specific permit number will replace the "X".

Example: 1) for Hard Rock Mining Operating Permit No. 00050 enter OP-00050.2) For Hard Rock Mining Operating Permit No. 00101 enter OP-00101.

e. The Business/Customer Name: **Permittee** (Enter the name of the Hard Rock Mining Operating Permit permittee). The permittee is the name of the permit holder.

The following is an example:

Hard Rock Mining Operating Permit fee for 2023, Permit No. 00050, Permittee: Mining Company Inc.

| Items                                                       |                                                                        |        |            |
|-------------------------------------------------------------|------------------------------------------------------------------------|--------|------------|
| Payment Type *                                              |                                                                        |        |            |
| <ul> <li>Credit/Debit Card</li> <li>ACH (eCheck)</li> </ul> |                                                                        |        |            |
| Item                                                        | Ite                                                                    | m Cost | Item Total |
| Number Invoice Starts With is Not Listed                    | 1                                                                      | 100    | \$100.00   |
| Invoice # *                                                 | Retype Invoice # *                                                     |        |            |
| 2023 – Hard Rock Mining Operating Permit Annu.              | al I 🔨 2023 – Hard Rock Mining Operating Permit Annual I 🚺             |        |            |
| Customer Number *                                           | Please retype the invoice # for ventication Business / Customer Name * |        |            |
| OP-00050                                                    | Mining Company Inc.                                                    |        |            |
| Your Customer Number is on your invoice                     |                                                                        |        |            |
|                                                             |                                                                        | Total  | \$100.00   |
|                                                             |                                                                        |        | Add Item   |
|                                                             | Reset Next Click here after populating above information!              |        |            |

Once you have populated the information on the form, click the "**Next**" button to enter your payment details. Alternatively, you can add additional fees by clicking the "**Add Item**" button. If you add additional annual fees, you will need to repeat steps 4 and 5.

6. Enter your Billing Information. This is for the card holder. All fields with red asterisks are required. **Please enter your e-mail address to receive a receipt for your electronic payment.** 

| Payment Summary                          |          |           |            |
|------------------------------------------|----------|-----------|------------|
| ltem                                     | Quantity | Item Cost | Item Total |
| Number Invoice Starts With is Not Listed | 1        | \$100.00  | \$100.00   |
|                                          |          | Total     | \$100.00   |
|                                          |          |           |            |

Details

| Billing Information |                  |
|---------------------|------------------|
| First Name "        | Last Name *      |
|                     |                  |
| Address *           | Address Line Two |
|                     |                  |
| City *              | Country          |
|                     | United States -  |
| State *             | Zip Code "       |
| Montana             |                  |
| Phone *             | Email Address    |
|                     |                  |
| Back Ca             | ncel Next        |

7. Enter Payment Information. All fields with red asterisks are required. You will also need to click the Accept Agreement box.

| antity Item Cost<br>1 \$100.00<br>Total                                                       | ltem Total<br>\$100.00<br>\$100.00                                                                                                    |
|-----------------------------------------------------------------------------------------------|----------------------------------------------------------------------------------------------------|
| 1 \$100.00<br>Total                                                                           | \$100.00<br>\$100.00                                                                                                    |
| Total                                                                                         | \$100.00                                                                                                    |
|                                                                                               |                                                                                                    |
|                                                                                               |                                                                                                    |
|                                                                                               |                                                                                                    |
|                                                                                               |                                                                                                    |
|                                                                                               |                                                                                                    |
|                                                                                               |                                                                                                    |
| Security Code *                                                                               |                                                                                                    |
|                                                                                               |                                                                                                    |
| This can be found on the basis of unor card                                                   |                                                                                                    |
| This can be found on the back of your card                                                    |                                                                                                    |
|                                                                                               |                                                                                                    |
| at you are an authorized user of the credit card and/or electronic check and that the associa | ted information entered (e.g., account holder                                                                                                    |
| nt processor to charge the amount you have requested to your credit card and/or funding       | account, (3) if this is a recurring payment,                                                                                                    |
| ted in accordance with the recurring payment schedule, (4) acknowledge if a charge is decil   | ned or reversed you may also be assessed                                                                                                    |
|                                                                                               | Security Code *<br>CVV<br>This can be found on the back of your card<br>at you are an authorized user of the credit card and/or electronic check and that the associa<br>nt processor to charge the amount you have requested to your credit card and/or funding<br>ted in accordance with the recurring payment schedule, (4) acknowledge if a charge is decli |

8. Once your information is entered, click the "Submit Payment" button.

| Number Invoice Starts With is Not Listed       1       \$100.00       \$         Total       Total       \$         Total       \$       \$         Payment Information       \$       \$         Card Number*       \$       \$         Expiration Date       \$       \$         MMYY       \$       \$         User Agreement       \$       \$         By entering your credit card and/or checking account information you (1) state that you are an authorized user of the credit card and/or electronic check and that the associated information entered (e.g., account hor name, account number, billing address) is accurate, (2) you authorize the payment processor to charge the amount you have requested to your credit card and/or funding account, (3) if this is a recurring paymer you authorize the payment processor to charge the amount you have requested to your credit card and/or funding account, (3) if this is a recurring paymer you authorize the payment processor to charge the amount you have requested to your credit card and/or funding account, (3) if this is a recurring paymer a usthorize the payment processor to charge the amount you have requested to your credit card and/or funding account, (3) if this is a recurring paymer you authorize the payment processor to charge the amount you have requested to your credit card and/or funding account, (3) if this is a recurring paymer a usthorize the payment processor to charge the amount you have requested to your credit card and/or funding account, (3) if this is a recurring paymer you authorize the payment processor to charge the amount you have requested to your credit card and/or funding account, (3) if th | em                                                                                                    | Quantity                                                                                                    | Item Cost                                                                  | Item                                |
|----------------------------------------------------------------------------------------------------|----------------------------------------------------------------------------------------------------|----------------------------------------------------------------------------------------------------|----------------------------------------------------------------------------|-------------------------------------|
| Total       \$         Payment Information       \$         Card Number *       \$         Expiration Date *       \$         MMYV       CvV         MMYV       CvV         This can be found on the back of your card         User Agreement       \$         By entering your credit card and/or checking account information you (1) state that you are an authorized user of the credit card and/or electronic check and that the associated information entered (e.g., account humber, billing address) is a courted; (2) you authorize the payment processor to charge the amount you have requested to your credit card and/or funding account; (3) if this is a recurring payme you authorize the payment processor to charge the amount you have requested to your credit card and/or funding account; (3) if this is a recurring payme you authorize the payment processor to charge the amount you have requested to your credit card and/or funding account; (3) if this is a recurring payme you authorize the payment processor to charge the amount you have requested to your credit card and/or funding account; (3) if this is a recurring payme you authorize the payment processor to charge the amount you have requested to your credit card and/or funding account; (3) if this is a recurring payme you authorize the payment processor to charge the amount you have requested to your credit card and/or funding account; (3) if this is a recurring payme you authorize the payment processor for such transactions.                                                                                                    | umber Invoice Starts With is Not Listed                                                                               | 1                                                                                                    | \$100.00                                                                   | \$10                                |
| Payment Information Card Number* Card Number* Card Number* Card Number* Card Number* Card Number* Cov Cov Cov Cov Cov Cov Cov Cov Cov Cov                                                                                                    |                                                                                                    |                                                                                                    | Total                                                                      | \$10                                |
| Payment Information Card Number * Card Number * Card Number * Card Number * Card Number * Card Number * CVV CV This can be found on the back of your card User Agreement By entering your credit card and/or checking account information you (1) state that you are an authorized user of the credit card and/or electronic check and that the associated information entered (e.g., account hold name, account number, billing address) is accurate, (2) you authorize the payment processor to charge the amount you have requested to your credit card and/or funding account, (3) if this is a recurring payment processor for such transactions.                                                                                                    |                                                                                                    |                                                                                                    |                                                                            |                                     |
| Payment Information  Tard Number *  Tard Number *  Tard Number *  Security Code *  CVV  This can be found on the back of your card  User Agreement  By entering your credit card and/or checking account information you (1) state that you are an authorized user of the credit card and/or electronic check and that the associated information entered (e.g., account hold name, account number, billing address) is a scurate, (2) you authorize the payment processor to charge the amount you have requested to your credit card and/or funding account, (3) if this is a recurring payme you authorize the payment processor to charge the amount you have requested to your credit card and/or funding account, (3) if this is a recurring payme are authorized with the recurring payment schedule, (4) acknowledge if a charge is declined or reversed you may also be assess a customary charge by the payment processor for such transactions.                                                                                                    |                                                                                                    | and the second second sec |                                                                            |                                     |
| Card Number *         xpiration Date *         Xpiration Date *         MMYY         CVV         CVV         This can be found on the back of your card         User Agreement         By entering your credit card and/or checking account information you (1) state that you are an authorized user of the credit card and/or electronic check and that the associated information entered (e.g., account hold name, account number, billing address) is a scurate, (2) you authorize the payment processor to charge the amount you have requested to your credit card and/or funding account, (3) if this is a recurring payme you authorize the payment processor to charge the amount you have requested to your credit card and/or funding account, (3) if this is a recurring payme you authorize the payment processor for such transactions.                                                                                                    | ayment Information                                                                                                    |                                                                                                    |                                                                            |                                     |
| Ara Number -                                                                                                    | ad Marakan B                                                                                                    |                                                                                                    |                                                                            |                                     |
| xpiration Date *  Xpiration Date *  MMYY  Security Code *  CVV  This can be found on the back of your card  User Agreement  By entering your credit card and/or checking account information you (1) state that you are an authorized user of the credit card and/or electronic check and that the associated information entered (e.g., account hol name, account number, billing address) is accurate, (2) you authorize the payment processor to charge the amount you have requested to your credit card and/or funding account, (3) if this is a recurring payment you authorize the payment processor for such transactions.                                                                                                    | ra Number -                                                                                                    |                                                                                                    |                                                                            |                                     |
| ixpiration Date *       Security Code *         MMYY       CVV         User Agreement       This can be found on the back of your card         User Agreement       Security Code *         By entering your credit card and/or checking account information you (1) state that you are an authorized user of the credit card and/or electronic check and that the associated information entered (e.g., account hold name, account number, billing address) is accurate, (2) you authorize the payment processor to charge the amount you have requested to your credit card and/or funding account, (3) if this is a recurring payment you authorize the payment processor for such transactions.                                                                                                    |                                                                                                    |                                                                                                    |                                                                            |                                     |
| MMYY CV This can be found on the back of your card User Agreement By entering your credit card and/or checking account information you (1) state that you are an authorized user of the credit card and/or electronic check and that the associated information entered (e.g., account hol name, account number, billing address) is accurate, (2) you authorize the payment processor to charge the amount you have requested to your credit card and/or funding account, (3) if this is a recurring payme<br>you authorize the payment processor to charge the amount you have requested in accordance with the recurring payment schedule, (4) acknowledge if a charge is declined or reversed you may also be assess<br>a customary charge by the payment processor for such transactions.                                                                                                    | piration Date *                                                                                                    | 1                                                                                                    | ecurity Code *                                                             |                                     |
| This can be found on the back of your card User Agreement By entering your credit card and/or checking account information you (1) state that you are an authorized user of the credit card and/or electronic check and that the associated information entered (e.g., account hol name, account number, billing address) is accurate, (2) you authorize the payment processor to charge the amount you have requested to your credit card and/or funding account, (3) if this is a recurring payme you authorize the payment processor to charge the amount you have requested in accordance with the recurring payment schedule, (4) acknowledge if a charge is declined or reversed you may also be assess a customary charge by the payment processor for such transactions.                                                                                                    | ММҮҮ                                                                                                    |                                                                                                    | CVV                                                                        |                                     |
| User Agreement By entering your credit card and/or checking account information you (1) state that you are an authorized user of the credit card and/or electronic check and that the associated information entered (e.g., account ho name, account number, billing address) is accurate, (2) you authorize the payment processor to charge the amount you have requested to your credit card and/or funding account, (3) if this is a recurring payme you authorize the payment processor to charge the amount you have requested in accordance with the recurring payment schedule, (4) acknowledge if a charge is declined or reversed you may also be assess a customary charge by the payment processor for such transactions.                                                                                                    |                                                                                                    | 1                                                                                                    | his can be found on the back of your card                                  |                                     |
| User Agreement<br>By entering your credit card and/or checking account information you (1) state that you are an authorized user of the credit card and/or electronic check and that the associated information entered (e.g., account ho<br>name, account number, billing address) is accurate, (2) you authorize the payment processor to charge the amount you have requested to your credit card and/or funding account, (3) if this is a recurring payme<br>you authorize the payment processor to charge the amount you have requested in accordance with the recurring payment schedule, (4) acknowledge if a charge is declined or reversed you may also be assess<br>a customary charge by the payment processor for such transactions.                                                                                                    | Lleer Assessment                                                                                                    |                                                                                                    |                                                                            |                                     |
| By entering your credit card and/or checking account information you (1) state that you are an authorized user of the credit card and/or electronic check and that the associated information entered (e.g., account ho<br>name, account number, billing address) is accurate, (2) you authorize the payment processor to charge the payment processor to charge the payment processor to charge the payment you authorize the payment processor to charge the payment you have requested in accordance with the recurring payment schedule, (4) acknowledge if a charge is declined or reversed you may also be assess<br>a customary charge by the payment processor for such transactions.                                                                                                    | Oser Agreement                                                                                                    |                                                                                                    |                                                                            |                                     |
| name, account number, billing address) is accurate, (2) you authorize the payment processor to charge the amount you have requested to your credit card and/or funding account, (3) if this is a recurring payme<br>you authorize the payment processor to charge the amount you have requested in accordance with the recurring payment schedule, (4) acknowledge if a charge is declined or reversed you may also be assess<br>a customary charge by the payment processor for such transactions.                                                                                                    | By entering your credit card and/or checking account information                                                      | tion you (1) state that you are an authorized use                                                                                                    | r of the credit card and/or electronic check and that the associated infor | mation entered (e.g., account hole  |
| you authorize the payment processor to charge the amount you have requested in accordance with the recurring payment schedule, (4) acknowledge if a charge is declined or reversed you may also be asses.<br>a customary charge by the payment processor for such transactions.                                                                                                    | name, account number, billing address) is accurate, (2) you au                                                        | thorize the payment processor to charge the a                                                                                                    | mount you have requested to your credit card and/or funding account,       | , (3) if this is a recurring paymer |
| a customary charge by the payment processor for such transactions.                                                                                                    | you authorize the payment processor to charge the amount                                                              | nt you have requested in accordance with the rec                                                                                                    | urring payment schedule, (4) acknowledge if a charge is declined or n      | eversed you may also be assess      |
|                                                                                                    | a customary charge by the payment processor for such trans                                                            | actions.                                                                                                    |                                                                            |                                     |
| Accept Agreement *                                                                                                    | you authorize the payment processor to charge the amoun<br>a customary charge by the payment processor for such trans | nt you have requested in accordance with the rec<br>actions.                                                                                                    | urring payment schedule, (4) acknowledge if a charge is declined or n      | eversed you may also b              |

9. Please forward the receipt you received via e-mail to deqhardrock@mt.gov.